| Time and Attendance                                                                                                    | AiM User Guide                                                                                                    |      | _                                                                            |
|----------------------------------------------------------------------------------------------------|----------------------------------------------------------------------------------------------------|------|------------------------------------------------------------------------------|
| Timecard Adjustment<br>Once a timecard has been approv                                                                                                    | ved it can no longer be directly edited. Instead, a <b>Timecard Adjustment</b> m                                                                                                    | ust  |                                                                              |
| be used to change the timecard.                                                                                                    |                                                                                                    |      | Commented [CP1]: Need screen shot for line hyperlink to adjust existing line |
| 1. From the menu, under <b>Tir</b>                                                                                                    | ne and Attendance, select Timecard Adjustment.<br>Time and Attendance<br>Q + Timecard<br>Rapid Timecard Entry<br>Timecard Approval<br>Q + Timecard Adjustment                                                                                                    |      | Commented [CP2]: add comments to the new line AFTER it was created.          |
| 2. Click New start an ad                                                                                                    | djustment.                                                                                                    |      |                                                                              |
| a. Alternatively, you                                                                                                    | can click $+$ from the menu.                                                                                                    |      |                                                                              |
| AiM Timecard Transaction Search                                                                                                    | • •                                                                                                    |      |                                                                              |
| Action     Prevente     Action     Prevente     Action     Prevente     Shop     Profile     Prevente     Prevente | Sof       Operator         •       •         •       •         •       •         •       •         •       •         •       •         •       •         •       •         •       •         •       •         •       •         •       •         •       •         •       •         •       •         •       •         •       •         •       •         •       •         •       •         •       •         •       •         •       •         •       •         •       •         •       •         •       •         •       •         •       •         •       •         •       •         •       •         •       •         •       •         •       •         •       •         •       • | rou  |                                                                              |
| out by finding the existing                                                                                                    | ; timecard that needs to be adjusted. Thus, you start with a query screen.<br>d to find the timecard you need to adjust and click secure                                                                                                    |      |                                                                              |
| Revised: June 1, 2023                                                                                                    | AssetWORKS Proprietary and Confidential   Pa                                                                                                    | ge 1 |                                                                              |

|                                                                                                |                                                                                                    |                                                                                                    |                                                                                                    |                                              |                                                                                                    |                                                                                                    |                                          |                                                                                                    | Ain User (                                                     | Salue                                                                                                    |                                                         |
|------------------------------------------------------------------------------------------------|----------------------------------------------------------------------------------------------------|----------------------------------------------------------------------------------------------------|----------------------------------------------------------------------------------------------------|----------------------------------------------|----------------------------------------------------------------------------------------------------|----------------------------------------------------------------------------------------------------|------------------------------------------|----------------------------------------------------------------------------------------------------|----------------------------------------------------------------|----------------------------------------------------------------------------------------------------|---------------------------------------------------------|
|                                                                                                |                                                                                                    |                                                                                                    |                                                                                                    |                                              |                                                                                                    |                                                                                                    |                                          |                                                                                                    |                                                                |                                                                                                    |                                                         |
| ecard - Eligible Tra                                                                           | ansactions                                                                                                    |                                                                                                    | _                                                                                                    |                                              | _                                                                                                    |                                                                                                    | _                                        |                                                                                                    | DALLACE                                                        | 0                                                                                                    | 6                                                       |
| Search                                                                                         |                                                                                                    |                                                                                                    |                                                                                                    | l N                                          |                                                                                                    |                                                                                                    |                                          |                                                                                                    |                                                                | 5 · · · · ·                                                                                                    |                                                         |
| a.                                                                                             |                                                                                                    | 1003                                                                                                    | AJWALTON                                                                                                    | WALTON                                       | RE <u>HISU</u><br>AMAI                                                                                                    | NDA                                                                                                    |                                          |                                                                                                    | Feb 28, 2022                                                   | Mar 1, 202                                                                                                    | 2                                                       |
|                                                                                                |                                                                                                    | 1004                                                                                                    | AHANNAY2                                                                                                    | HANNAY                                       | ANNA                                                                                                    | AMARIE                                                                                                    |                                          |                                                                                                    | Feb 28, 2022                                                   | 4:01 PM<br>Mar 1, 202                                                                                                    | 2                                                       |
|                                                                                                |                                                                                                    | 1005                                                                                                    | AJACKS83                                                                                                    | JACKSON                                      | I ALEX                                                                                                    | ANDER                                                                                                    |                                          |                                                                                                    | Feb 28, 2022                                                   | 4:01 PM<br>Mar 1, 202                                                                                                    | 2                                                       |
|                                                                                                |                                                                                                    | 1008                                                                                                    | ACLINE21                                                                                                    | CLINE                                        | ADAN                                                                                                    | и                                                                                                    |                                          |                                                                                                    | Feb 28, 2022                                                   | 4:01 PM<br>Mar 1, 202                                                                                                    | 2                                                       |
|                                                                                                |                                                                                                    | 1009                                                                                                    | ABRYANT                                                                                                    | BRYANT                                       | ARTH                                                                                                    | IUR                                                                                                    |                                          |                                                                                                    | Feb 28, 2022                                                   | 4:01 PM<br>Mar 1, 202                                                                                                    | 2                                                       |
|                                                                                                |                                                                                                    | 1010                                                                                                    | ABROW 101                                                                                                    | BROWN                                        | ADAN                                                                                                    | и                                                                                                    |                                          |                                                                                                    | Feb 28, 2022                                                   | 4:01 PM                                                                                                    | 2                                                       |
|                                                                                                |                                                                                                    | 1011                                                                                                    | APPOW109                                                                                                    | PROWN                                        | AAPC                                                                                                    | N                                                                                                    |                                          |                                                                                                    | Eeb 28, 2022                                                   | 4:01 PM                                                                                                    | ,                                                       |
|                                                                                                |                                                                                                    |                                                                                                    |                                                                                                    |                                              |                                                                                                    |                                                                                                    |                                          |                                                                                                    |                                                                | 4:01 PM                                                                                                    |                                                         |
| Click on th                                                                                    | e Trans                                                                                                    | action                                                                                                    | hyperlink                                                                                                    | of the t                                     | imecard you                                                                                                    | need to adjust.                                                                                                    |                                          |                                                                                                    |                                                                |                                                                                                    |                                                         |
| ecard Adjustment                                                                               | t                                                                                                    | _                                                                                                    |                                                                                                    | _                                            |                                                                                                    |                                                                                                    | _                                        | _                                                                                                    | DALLACE 0                                                      | 0                                                                                                    | 0                                                       |
| Cancel                                                                                         | _                                                                                                    |                                                                                                    |                                                                                                    |                                              |                                                                                                    |                                                                                                    | _                                        | -                                                                                                    |                                                                |                                                                                                    | -                                                       |
|                                                                                                | 1003                                                                                                    |                                                                                                    |                                                                                                    |                                              | Created By DAL<br>Last Edited by DALLA                                                                                                    | LACE UNGER On 3/1/22 4:01 PM<br>CE UNGER On 3/14/22 10:21 AM                                                                                                    | Status                                   |                                                                                                    | Posted                                                         |                                                                                                    |                                                         |
| ments                                                                                          |                                                                                                    |                                                                                                    |                                                                                                    |                                              |                                                                                                    |                                                                                                    |                                          |                                                                                                    |                                                                |                                                                                                    |                                                         |
|                                                                                                |                                                                                                    |                                                                                                    |                                                                                                    |                                              |                                                                                                    |                                                                                                    |                                          |                                                                                                    |                                                                |                                                                                                    |                                                         |
|                                                                                                | Shop Person                                                                                                    | AJWALTON                                                                                                    |                                                                                                    |                                              | Work Hours                                                                                                    | 8.00                                                                                                    | Origina                                  | al Cost                                                                                                    |                                                                |                                                                                                    | \$226.00                                                |
|                                                                                                |                                                                                                    | AMANDA WA                                                                                                    | ALTON                                                                                                    |                                              | Leave Hours                                                                                                    | 0.00                                                                                                    | Adjuste                                  | ed Cost                                                                                                    |                                                                |                                                                                                    | \$0.00                                                  |
|                                                                                                | Work Date                                                                                                    | Feb 28, 202                                                                                                    | 2                                                                                                    |                                              | Total Hours                                                                                                    | 8.00                                                                                                    | Total C                                  | ost                                                                                                    |                                                                |                                                                                                    | \$226.00                                                |
|                                                                                                |                                                                                                    |                                                                                                    |                                                                                                    |                                              |                                                                                                    |                                                                                                    |                                          |                                                                                                    |                                                                |                                                                                                    |                                                         |
|                                                                                                |                                                                                                    |                                                                                                    |                                                                                                    |                                              |                                                                                                    |                                                                                                    |                                          |                                                                                                    |                                                                |                                                                                                    |                                                         |
|                                                                                                | Line Item                                                                                                    | S                                                                                                    | Labor Clore D                                                                                                    | reciption                                    |                                                                                                    | Work Corder D                                                                                                    | base                                     | Lexus Code                                                                                                    | Rem                                                            | ove                                                                                                    | Add                                                     |
|                                                                                                | Line Item                                                                                                    | S<br>Ie Type L<br>GULAR E                                                                                                    | Labor Class D<br>EMPLOYEE                                                                                                    | escription                                   |                                                                                                    | Work Order P<br>220301-001038 0                                                                                                    | hase<br>1 <u>01</u>                      | Leave Code                                                                                                    | Rem<br>Hours<br>8.00                                           | ove<br>Line Total Ac<br>\$226.00                                                                                                    | Add<br>Ij Line                                          |
| The <b>Timec</b><br>the origina                                                                | Line Item                                                                                                    | s<br>sular e<br>ustmen<br>ne only                                                                                                    | Labor Class D<br>EMPLOYEE<br>It will init<br>line you                                                                                                    | cially sho                                   | w all the line                                                                                                    | Work Order         P           220301-001038         C           es on the timeca         Du add before you                                                                                                    | hase<br>101<br>1rd so<br>Du sa           | Leave Code<br>elected.<br>ave the a                                                                              | Hours<br>8.00<br>You can<br>adjustmer                          | une Total Ac<br>S226.00<br>not rer                                                                                                    | Add<br>ij Line<br>MOVE                                  |
| The <b>Timec</b><br>the origina                                                                | Line Item                                                                                                    | s<br>sular e<br>ustmen<br>ne only                                                                                                    | Labor Class D<br>EMPLOYEE<br>Int will init<br>line you                                                                                                    | cially sho<br>can rem                        | w all the line<br>ove is one ye                                                                                                    | Work Order         P           220301-001038         g           es on the timeca         g           ou add before you         g                                                                                      | <sup>hase</sup><br>Ird so<br>Du sa       | Leave Code<br>elected.<br>ave the a                                                                              | Hours<br>800<br>You cani<br>adjustmer                          | une Total Ac<br>S226.00<br>not rer<br>nt.                                                                                                    | Add<br>Ij Line<br>MOVE                                  |
| The <b>Timec</b><br>the origina<br>You can do<br>a. Cli                                        | Line Item                                                                                                    | s<br>suctioner<br>ne only<br>the foll<br>ine hyp                                                                                                    | Labor Class D<br>EMPLOYEE<br>It will init<br>line you<br>lowing:<br>perlink to                                                                                                    | ially sho<br>can rem<br>adjust a             | w all the line<br>ove is one yo<br>n existing lir                                                                                                    | Work Order         P           220301-001038         g           ess on the timecca         p           bu add before yo         p           ne.         p                                                             | hase<br>101<br>1rd so<br>Du sa           | Leave Code<br>elected.<br>ave the a                                                                              | Rem<br>Hours<br>8.00<br>You can<br>adjustmer                   | ove<br>Line Total Ac<br>5226.00<br>NOT RER<br>NT.                                                                                                    | Add<br>ij Line<br>MOVE                                  |
| The <b>Timec</b><br>the origina<br>You can do<br>a. Cli<br>ecard Adjustment                    | Line Item                                                                                                    | s<br>sular e<br>ustmen<br>ne only<br>the foll<br>ine hyp                                                                                                    | Labor Class D<br>EMPLOYEE<br>Int will init<br>line you<br>lowing:<br>perlink to                                                                                                    | cially sho<br>can rem<br>adjust a            | w all the line<br>ove is one ye<br>n existing lir                                                                                                    | Work Order P<br>22000-001038 (<br>es on the timeca<br>ou add before yo<br>ne.                                                                                                    | hase<br>101<br>1rd so<br>Du sa           | Leave Code<br>elected.<br>ave the a                                                                              | Rem<br>Hours<br>2.00<br>You cann<br>adjustmen                  | ove<br>Line Total Ac<br>\$226.00<br>not rer<br>ht.                                                                                                    | Add<br>i) Line<br>nove                                  |
| The Timec<br>the origina<br>You can do<br>a. Cli<br>ecard Adjustment                           | Line Item<br>Line Item<br>1 REG<br>Line, the<br>Line, the<br>Line Item<br>Cancel                                                                                        | s<br>BULAR E<br>USTMEN<br>The only<br>the foll<br>ine hyp                                                                                                    | Labor Class D<br>EMPLOYEE<br>Int will init<br>line you<br>lowing:<br>perlink to                                                                                                    | cially sho<br>can rem<br>adjust a            | w all the line<br>ove is one yo<br>n existing lir                                                                                                    | Werk Order P<br>220301-001038 (<br>es on the timeca<br>ou add before yo<br>ne.                                                                                                    | hase<br>101<br>1rd so<br>Du sa           | Leve Code<br>elected.<br>ave the a                                                                               | Hours<br>200<br>You cann<br>adjustmen                          | ove<br>Line Total Ac<br>522600<br>not rer<br>nt.                                                                                                    | Add<br>9 Line<br>nove                                   |
| The <b>Timec</b><br>the origina<br>You can do<br>a. Cli<br>ecard Adjustment                    | Line Item<br>Line Item<br>1 Rec<br>ard Adje<br>al line, th<br>c any of<br>ick the L<br>t Line Item<br>Cancel<br>1                                                       | s<br>succeant of the source of the source of th                                                                                                    | Laber Class D<br>EMPLOYEE<br>Int will init<br>line you<br>lowing:<br>berlink to                                                                                                    | cially sho<br>can rem<br>adjust a            | w all the line<br>ove is one yo<br>n existing lir                                                                                                    | Work Order         P           220301-001038         g           ess on the timecra         g           bu add before young         g           he.         by DALLACE UNGER On 3/14/22 10:                            | hase<br>Ind so<br>Du sa                  | Leave Code<br>elected.<br>ave the a                                                                              | Rem<br>Hours<br>200<br>You can<br>djustmer                     | ove<br>Line Total Ac<br>5226.00<br>not ren<br>nt.                                                                                                    | Add<br>ij Line<br>nove                                  |
| The Timec<br>the origina<br>You can do<br>a. Cli<br>ecard Adjustment<br>Add                    | Line Item<br>Line Term<br>1 REC<br>card Adji<br>al line, th<br>cance the L<br>t Line Item<br>Cance<br>1                                                                 | s<br>sular te<br>ustmen<br>ne only<br>the foll<br>ine hyp                                                                                                    | Labor Cless D<br>EXERCIVEE<br>Int will init<br>line you<br>lowing:<br>perlink to                                                                                                    | cially sho<br>can rem<br>adjust a            | w all the line<br>ove is one ye<br>n existing lir                                                                                                    | Work Order     P       220501-001038     g       ess on the timeca       bu add before you                                                                                                    | hase<br>101<br>11rd Sc<br>DU Sa<br>21 AM | Lewe Code<br>elected.<br>ave the a                                                                               | Rem<br>Hours<br>200<br>You can<br>djustmen                     | ove                                                                                                    | Add<br>ij Line<br>nove                                  |
| The Timec<br>the origina<br>You can do<br>a. Cli<br>ecard Adjustment<br>Ad<br>utment History   | Line Item<br>Line Term<br>1 REC<br>Eard Adjj<br>al line, th<br>D any of<br>fick the L<br>t Line Item<br>Cancel<br>1                                                     | s<br>suLar e<br>ustmen<br>ne only<br>the foll<br>ine hyp                                                                                                    | Labor Cless D<br>EMPROVEE<br>and Will Initial<br>line you<br>lowing:<br>perlink to                                                                                                    | ially sho<br>can rem<br>adjust a             | w all the line<br>ove is one ye<br>n existing lir<br>Last Edited                                                                                                    | Work Order     P       220501-001038     G       ess on the timeca       ou add before yo       ne.                                                                                                    | hase<br>101<br>Irrd Sc<br>Du Sa          | Lewe Code<br>elected.<br>ave the a                                                                               | Rem<br>Hours<br>8:00<br>You cann<br>ddjustmen<br>Posted        | ove                                                                                                    | Add<br>Iy Line<br>nove                                  |
| The Timec<br>the origina<br>You can do<br>a. Cli<br>ecard Adjustment<br>add                    | Line Item                                                                                                    | s<br>succease of the solution of the solution of                                                                                                    | Labor Class D<br>REMARCIVEE<br>at will init<br>line you<br>lowing:<br>oerlink to                                                                                                    | cially sho<br>can rem<br>adjust a            | w all the line<br>ove is one yo<br>n existing lir                                                                                                    | Work Order     P       220301-001038     C       ess on the timecca       ou add before you       ne.                                                                                                    | hase<br>101<br>Ird Sc<br>Du sa           | Leve Code<br>elected.<br>ve the a                                                                                | Rem<br>Hous<br>3.00<br>You cann<br>ddjustmen<br>Posted         | ove the total of the total of the total of the total of the total of the total of the total of the total of the total of the total of the total of the total of the total of the total of the total of total of total of to | Add<br>bjune<br>nove                                    |
| The Timec<br>the origina<br>You can dc<br>a. Cli<br>ecard Adjustment<br>a. dd                  | Line Item                                                                                                    | s<br>support<br>support<br>supp | uber Class P<br>EMM-OYEE<br><b>It</b> will init<br>line you<br>lowing:<br>berlink to                                                                                                    | copion<br>cially sho<br>can rem<br>adjust a  | w all the line<br>ove is one yound is one yound | Work Order     P       220301-001038     C       ess on the timecation add before you       but add before you                                                                                                    | hase<br>101<br>Ird so<br>Du sa           | Leve Code<br>elected.<br>ve the a                                                                                | Rem<br>Hous<br>2.00<br>You can<br>Duron<br>Possed              | ove                                                                                                    | Add<br>i) Line<br>nove                                  |
| The <b>Timec</b><br>the origina<br>You can do<br>a. Cli<br>ecard Adjustment<br>add             | Line Item                                                                                                    | s<br>support<br>support                                                                                                    | Labor Class P<br>EMPLOYEE<br>Int will initial<br>line you<br>lowing:<br>operlink to                                                                                                    | cially sho<br>can rem<br>adjust a            | w all the line<br>ove is one yound is one yound | Work Order     P       220301-00103     C       ess on the timecation and before you add before you       he.       by DALLACE UNGER On 3/14/22 10:                                                                    | hase<br>101<br>rrd so<br>Du sa           | Leave Code<br>elected.<br>vee the a                                                                              | Rem<br>Hous<br>200<br>You can<br>During<br>During<br>Posted    | ove                                                                                                    | Add<br>§ Line<br>nove                                   |
| The Timec<br>the origina<br>You can do<br>a. Cli<br>ecard Adjustment<br>Add                    | Line Item<br>Line Term<br>1 REG<br>Carcel Adji<br>Dany of<br>Carcel<br>1<br>Shop Person<br>Work Date                                                                    | s<br>sustment<br>he only<br>the foll<br>ine hyp<br>AMANDA W/F<br>Feb 28, 2022                                                                                                    | Labor Cless D<br>EMPROVEE<br>at will init<br>line you<br>lowing:<br>berlink to                                                                                                    | ially sho<br>can rem<br>adjust a             | w all the line<br>ove is one ye<br>n existing lin<br>Last Edred                                                                                                    | Work Order     P       220501-00103     C       ees on the timeca       bu add before yo       he.                                                                                                    | hase<br>101<br>Ird se<br>Du sa           | Leave Code<br>elected.<br>ave the a<br>Status<br>Hours<br>Adjust Hours                                           | Rem<br>Hours<br>8:00<br>You cann<br>ddjustmen<br>Posted        | ove                                                                                                    | Add<br>(g) Line<br>nove<br>(G)<br>8.00<br>2226.00       |
| The Timec<br>the origina<br>You can do<br>a. Cli<br>ecard Adjustment<br>add                    | Line Item<br>Line Terr<br>1 REC<br>Carcel Adju<br>al line, the<br>D any of<br>fick the L<br>t Line Item<br>Carcel<br>1<br>Shop Person<br>Work Date                      | s<br>subtraction<br>subtraction<br>su                                                                                                    | Labor Cless D<br>RMROYEE<br>at will init<br>line you<br>lowing:<br>berlink to                                                                                                    | ially sho<br>can rem<br>adjust a             | w all the line<br>ove is one ye<br>n existing lin<br>Last Edited                                                                                                    | Work Order     P       220501-001038     C       ess on the timeca       bu add before you   he.       by DALLACE UNGER On 3/14/22 10:   REGULAR REGULAR REGULAR EMPLOYEE EMPLOYEE                                     | hase<br>101<br>Irrd so<br>Du sa<br>21 AM | Leave Code<br>elected.<br>ave the a<br>Status<br>Mours<br>Adjust Hours<br>Line Total                             | Rem<br>Hears<br>8:00<br>You cann<br>ddjustmen<br>Posted        | ove                                                                                                    | Add<br>bj Line<br>nove                                  |
| The Timec<br>the origina<br>You can do<br>a. Cli<br>ecard Adjustment<br>Add                    | Line Item<br>Line Territoria<br>Line Territoria<br>Line Territoria<br>Line Territoria<br>Cancel<br>1<br>Shop Person<br>Work Date<br>Work Order                          | s<br>support<br>support                                                                                                    | Labor Class D<br>REMARCIVEE<br>at will init<br>line you<br>lowing:<br>perlink to<br>ALTON<br>38                                                                                                    | copilor<br>cially sho<br>can rem<br>adjust a | w all the line<br>ove is one ye<br>n existing lin<br>Lest Edded                                                                                                    | Work Order     P       220301-00103     C       ees on the timecation add before you       ou add before you       ne.       by DALLACE UNGER ON 3/14/22 10:       REGULAR       REGULAR       EMPLOYEE       EMPLOYEE | hase<br>101<br>rrd se<br>Du sa           | Leave Code<br>elected.<br>ve the a<br>Status<br>Mours<br>Adjust Hours<br>Line Total<br>Work Hours                | Rem<br>Hous<br>3.00<br>You cann<br>djustmen                    | ove                                                                                                    | Add<br>b) Line<br>nove                                  |
| The Timec<br>the origina<br>You can do<br>a. Cli<br>ecard Adjustment<br>Add                    | Line Item                                                                                                    | s<br>support<br>support                                                                                                    | Labor Class P<br>REMINOVEE<br>at will init<br>line you<br>lowing:<br>perlink to<br>vertink to<br>200<br>200<br>200<br>200<br>200<br>200<br>200<br>20                                                                                                    | copion                                       | w all the line<br>ove is one ye<br>n existing lin<br>Last Edded                                                                                                    | Work Order     P       220301-00103     C       ees on the timecca     D       bu add before you     P       he.     P       by DALLACE UNGER ON 3/14/22 10:     P       REGULAR     REGULAR       EMPLOYEE            | hase<br>191<br>Irrd Sc<br>DU Sa<br>21AM  | Leave Code<br>elected.<br>ve the a<br>Status<br>Hours<br>Line Total<br>Une Total<br>Work Hours<br>Eave Hours     | Rem<br>Hous<br>2.00<br>You can<br>During<br>Posted             | ove                                                                                                    | Add<br>b Line<br>nove<br>E+<br>5226.00<br>0.00          |
| The Timec<br>the origina<br>You can do<br>a. Cli<br>ecard Adjustment<br>Add<br>ustment History | Line Item<br>Line Tem<br>Line Tem<br>Line Tem<br>Line Tem<br>Line Tem<br>Line Tem<br>Cancel<br>Cancel<br>1<br>Cancel<br>Shop Person<br>Work Date<br>Work Order<br>Phase | s<br>sustment<br>sustment<br>sus                                                                                                    | Labor Class P<br>EMM-COVE<br>at will initial<br>line you<br>lowing:<br>berlink to<br>serlink to<br>1000<br>1000<br>100<br>1000<br>1000<br>1 | adjust a                                     | w all the line<br>ove is one yound is one yound | Work Order     P       220301-00133     C       ess on the timecation add before you       by DALLACE UNGER On 3/14/22 10:                                                                                             | hase<br>101<br>ard so<br>bu sa<br>21 AM  | Leave Code<br>elected.<br>ve the a<br>Status<br>Hours<br>Adjust Hours<br>Line Total<br>Work Hours<br>Leave Hours | Rem<br>Hous<br>3:00<br>You can<br>DUU col<br>DUU col<br>Posted | ove                                                                                                    | Add<br>§ Line<br>nove<br>©•<br>\$225.00<br>8.00<br>0.00 |

|                                                                                                    | 2                                                                                                    |                                                                                                    |                                                                                                    |                                                                                  |               | AiM User Guide                                 |
|----------------------------------------------------------------------------------------------------|----------------------------------------------------------------------------------------------------|----------------------------------------------------------------------------------------------------|----------------------------------------------------------------------------------------------------|----------------------------------------------------------------------------------|---------------|------------------------------------------------|
| b.<br>c.<br>d.                                                                                                    | You can<br>Enter the<br>Click:                                                                                                    | enter a description<br>e <b>Adjust Hours</b> usin<br>Done                                                                                                    | explain why the ad<br>g a negative numbe                                                                                                    | justment was m<br>er to reduce the                                               | ade.<br>time. |                                                |
| 8. To add                                                                                                    | a new line                                                                                                    | e to the timecard, c                                                                                                    | lick Add                                                                                                    |                                                                                  |               |                                                |
| Timecard Adjustn                                                                                                    | nent Line Item<br>Cancel                                                                                                    |                                                                                                    | _                                                                                                    | _                                                                                | _             | • • • • • •                                    |
| a Description                                                                                                    | 2                                                                                                    |                                                                                                    | Last Edited by DAL                                                                                                    | LACE UNGER On 6/14/22 5:22 PM                                                    | Status Poste  | d                                              |
| card Adjustment History                                                                                                    | 1                                                                                                    |                                                                                                    |                                                                                                    |                                                                                  |               |                                                |
|                                                                                                    | Shop Person                                                                                                    | AWALTON                                                                                                    | Time Type                                                                                                    | Q                                                                                | Hours         |                                                |
|                                                                                                    |                                                                                                    | AMANDA WALTON                                                                                                    | Labor Class                                                                                                    | Q                                                                                |               |                                                |
|                                                                                                    | Work Date                                                                                                    | Feb 28, 2022                                                                                                    | Labor Rate                                                                                                    | 50.00                                                                            | Line Total    | S0.                                            |
|                                                                                                    | Work Order                                                                                                    | Q                                                                                                    | Leave Code                                                                                                    | Q                                                                                | Work Hours    | 8.                                             |
|                                                                                                    | Phase                                                                                                    | Q                                                                                                    |                                                                                                    |                                                                                  | Leave Hours   | 0.1                                            |
|                                                                                                    | Action Taken                                                                                                    | ٩                                                                                                    |                                                                                                    |                                                                                  | Total Hours   | 8.1                                            |
| 9. This all<br>a.                                                                                                    | ows you t<br>Enter eit<br><b>Taken</b> is                                                                                                    | o enter a new line t<br>her the <b>Work Orde</b><br>option.                                                                                                    | to the timecard.<br>Fer and <b>Phase</b> or the                                                                                                    | Leave Code.                                                                      | One of these  | is required.                                   |
| 9. This all<br>a.<br>b.<br>c.<br>d.                                                                                                    | ows you t<br>Enter eit<br><b>Taken</b> is<br>Enter the<br>The Time<br>Click                                                                                    | o enter a new line t<br>ther the <b>Work Orde</b><br>option.<br>e <b>Hours</b> .<br>e Type and Labor Cla<br>one if you have n                                                                                                | to the timecard.<br>er and <b>Phase</b> or the<br>ass can be changed<br>o other new lines t                                                         | if needed.                                                                       | Dne of these  | is required.<br>need to add a                  |
| <ul> <li>9. This all</li> <li>a.</li> <li>b.</li> <li>c.</li> <li>d.</li> <li>10. When y</li> </ul>                                                                                                    | ows you t<br>Enter eit<br><b>Taken</b> is<br>Enter the<br>The Time<br>Click                                                                                    | o enter a new line t<br>ther the <b>Work Orde</b><br>option.<br>e <b>Hours</b> .<br>e Type and Labor Cla<br><sup>Done</sup> if you have n<br>he timecard.<br>made all the adjustr                                            | o the timecard.<br>Fr and Phase or the<br>ass can be changed<br>o other new lines t<br>ment necessary, clic                                         | if needed.<br>o add, or Ad                                                       | Dne of these  | is required.<br>need to add a                  |
| <ul> <li>9. This all a.</li> <li>b.</li> <li>c.</li> <li>d.</li> <li>10. When y</li> <li>Note: C</li> <li>must ci</li> </ul>                                                                                                    | ows you t<br>Enter eit<br><b>Taken</b> is<br>Enter the<br>The Time<br>Click Click Click<br>Jine to the<br>you have n                                           | o enter a new line t<br>ther the <b>Work Orde</b><br>option.<br>e <b>Hours</b> .<br>e Type and Labor Cla<br>Done if you have n<br>he timecard.<br>made all the adjustr<br>djustment is saved i                               | to the timecard.<br>For and Phase or the<br>ass can be changed<br>o other new lines t<br>ment necessary, click<br>t cannot be edited.<br>nent.      | if needed.<br>o add, or Ad                                                       | Dne of these  | is required.<br>need to add a<br>to the timeca |
| <ul> <li>9. This all</li> <li>a.</li> <li>b.</li> <li>c.</li> <li>d.</li> </ul> 10. When y Note: C must cr                                                                                                    | ows you t<br>Enter eit<br><b>Taken</b> is<br>Enter the<br>The Time<br>Click Click Click Click Click Click Click Click Click Click<br>June to the<br>you have n | o enter a new line t<br>ther the <b>Work Orde</b><br>option.<br>e <b>Hours</b> .<br>e <b>Type</b> and Labor Cla<br>one if you have n<br>he timecard.<br>made all the adjustr<br>djustment is saved i<br>ew timecard adjustn  | to the timecard.<br>er and Phase or the<br>ass can be changed<br>o other new lines t<br>ment necessary, clic<br>t cannot be edited.<br>nent.        | if needed.<br>o add, or Ad<br>k Save<br>To make any m                            | Dne of these  | is required.<br>need to add a<br>to the timeca |
| <ul> <li>9. This all</li> <li>a.</li> <li>b.</li> <li>c.</li> <li>d.</li> </ul> 10. When y Note: C must cr                                                                                                    | ows you t<br>Enter eit<br><b>Taken</b> is<br>Enter the<br>The Time<br>Click C<br>line to th<br>you have n<br>Once an ac<br>reate a ne                          | o enter a new line t<br>ther the <b>Work Orde</b><br>option.<br>e <b>Hours</b> .<br>e <b>Type</b> and Labor Cla<br>one if you have n<br>he timecard.<br>made all the adjustr<br>djustment is saved i<br>w timecard adjustn   | o the timecard.<br>ar and <b>Phase</b> or the<br>ass can be changed<br>o other new lines t<br>ment necessary, clic<br>t cannot be edited.<br>nent.  | if needed.<br>o add, or Ad<br>k Save                                             | Dne of these  | is required.<br>need to add a                  |
| <ul> <li>9. This all</li> <li>a.</li> <li>b.</li> <li>c.</li> <li>d.</li> </ul> 10. When y Note: C must cr                                                                                                    | ows you t<br>Enter eit<br><b>Taken</b> is<br>Enter the<br>The Time<br>Click C<br>line to th<br>you have n<br>Once an ac<br>reate a ne                          | o enter a new line t<br>ther the <b>Work Orde</b><br>option.<br>e <b>Hours</b> .<br>e <b>Type</b> and Labor Cla<br>one if you have n<br>he timecard.<br>made all the adjustr<br>djustment is saved i<br>ew timecard adjustn  | to the timecard.<br>ar and <b>Phase</b> or the<br>ass can be changed<br>o other new lines t<br>ment necessary, clic<br>t cannot be edited.<br>nent. | if needed.<br>o add, or Ad                                                       | Dne of these  | is required.<br>need to add a                  |
| <ul> <li>9. This all a.</li> <li>b. c.</li> <li>d.</li> <li>10. When y Note: C must cr</li> </ul>                                                                                                    | ows you t<br>Enter eit<br><b>Taken</b> is<br>Enter the<br>The Time<br>Click C<br>line to the<br>you have n                                                     | o enter a new line t<br>ther the <b>Work Orde</b><br>option.<br>e <b>Hours</b> .<br>e <b>Type</b> and Labor Cla<br>one if you have n<br>he timecard.<br>made all the adjustr<br>djustment is saved in<br>tw timecard adjustr | to the timecard.<br>For and Phase or the<br>ass can be changed<br>o other new lines t<br>ment necessary, clic<br>t cannot be edited.<br>nent.       | if needed.<br>o add, or Ad                                                       | Dne of these  | is required.<br>need to add a<br>to the timeca |
| <ul> <li>9. This all</li> <li>a.</li> <li>b.</li> <li>c.</li> <li>d.</li> </ul> 10. When y Note: C must cr                                                                                                    | ows you t<br>Enter eit<br><b>Taken</b> is<br>Enter the<br>The Time<br>Click C<br>line to th<br>you have n<br>Once an ac<br>reate a ne                          | o enter a new line t<br>ther the <b>Work Orde</b><br>option.<br>e <b>Hours</b> .<br>e <b>Type</b> and Labor Cla<br>one if you have n<br>he timecard.<br>made all the adjustr<br>djustment is saved i<br>w timecard adjustn   | o the timecard.<br>ar and <b>Phase</b> or the<br>ass can be changed<br>o other new lines t<br>ment necessary, clic<br>t cannot be edited.<br>nent.  | if needed.<br>o add, or Ad<br>k Save                                             | Dne of these  | is required.<br>need to add a                  |
| <ul> <li>9. This all</li> <li>a.</li> <li>b.</li> <li>c.</li> <li>d.</li> </ul> 10. When y Note: C must cr                                                                                                    | ows you t<br>Enter eit<br><b>Taken</b> is<br>Enter the<br>The Time<br>Click C<br>line to th<br>you have n<br>Once an ac<br>reate a ne                          | o enter a new line t<br>ther the <b>Work Orde</b><br>option.<br>e <b>Hours</b> .<br>e <b>Type</b> and Labor Cla<br>one if you have n<br>he timecard.<br>made all the adjustr<br>djustment is saved i<br>tw timecard adjustn  | to the timecard.<br>ar and <b>Phase</b> or the<br>ass can be changed<br>o other new lines t<br>ment necessary, clic<br>t cannot be edited.<br>nent. | if needed.<br>o add, or Ad                                                       | Dne of these  | is required.<br>need to add a                  |
| <ul> <li>9. This all</li> <li>a.</li> <li>b.</li> <li>c.</li> <li>d.</li> </ul> 10. When you want of the second second | ows you t<br>Enter eit<br><b>Taken</b> is<br>Enter the<br>The Time<br>Click C<br>line to th<br>you have n<br>Once an ac<br>reate a ne                          | o enter a new line t<br>ther the <b>Work Orde</b><br>option.<br>e <b>Hours</b> .<br>e <b>Type</b> and Labor Cla<br>one if you have n<br>ne timecard.<br>made all the adjustr<br>djustment is saved i<br>ew timecard adjustr  | to the timecard.<br>ar and <b>Phase</b> or the<br>ass can be changed<br>o other new lines t<br>ment necessary, clic<br>t cannot be edited.<br>nent. | E Leave Code. (<br>if needed.<br>o add, or Ad<br>k Save<br>To make any m         | Dne of these  | is required.<br>need to add a                  |
| <ul> <li>9. This all a.</li> <li>b. c.</li> <li>d.</li> <li>10. When y Note: C must cr</li> </ul>                                                                                                    | ows you t<br>Enter eit<br><b>Taken</b> is<br>Enter the<br>The Time<br>Click Click Click Click Click Click Click Click<br>you have n<br>Once an ac              | o enter a new line t<br>ther the <b>Work Orde</b><br>option.<br>e <b>Hours</b> .<br>e <b>Type</b> and Labor Cla<br>one if you have n<br>he timecard.<br>made all the adjustr<br>djustment is saved i<br>tw timecard adjustn  | to the timecard.<br>er and Phase or the<br>ass can be changed<br>o other new lines t<br>ment necessary, clic<br>t cannot be edited.<br>nent.        | e <b>Leave Code</b> . (<br>if needed.<br>o add, or Ad<br>k Save<br>To make any m | Dne of these  | is required.                                   |

Revised: June 1, 2023

Asset